## Mijn Lable Care certificaat installeren op Android.

## Installatie MLC-certificaat op Android mobile of tablet voor Mijn Lable Care.

- Zorg dat u de brief met het wachtwoord en de mail met het certificaat bij de hand heeft.
- Lable raadt aan om altijd de meest recente versie van uw besturingssysteem geïnstalleerd te hebben.
- Onderaan dit document staan nog een aantal tips en antwoorden op veel gestelde vragen.
- U gebruikt een pin, patroon, vingerafdruk of wachtwoord bij het ontgrendelen van uw apparaat. Zo niet, dan raden wij u aan dit voor het volgen van deze handleiding in te stellen.
- Het komt voor dat Android anders reageert gezien de vele verschillende Android versies. Schrik niet als uw apparaat een stap overslaat ten opzichte van deze instructies.
- Als u 'Google Chrome' of 'Edge' gebruikt werkt dit. De Firefox app heeft helaas geen mogelijkheid om een certificaat te installeren.

## Stappen:

| <ol> <li>Open de e-mail met het<br/>certificaat.</li> <li>'Download' het certificaat<br/>(*.p12 bestand). Dat kunt u<br/>doen door op de bijlage te<br/>klikken. De bijlage is te<br/>herkennen aan dat het<br/>begint met 'mlc-', zoals<br/>hiernaast weergegeven.</li> </ol> | Met vriendelijke groet,<br>Lable<br>samen ontwikkelen<br>** 088 44 20 200 (Leeuwarden)<br>Werkdagen: maandag, dinsdag en donderdagochtend, vrijdag<br>Http://lable.nl<br>KvK № 55984037<br>BTW № NL8519.32.411.B.01<br>mlc-lbl-voorlable.nl.p12<br>Allen<br>beantwoorden<br>Mentwoorden<br>Mentwoorden |
|----------------------------------------------------------------------------------------------------|----------------------------------------------------------------------------------------------------|
| <ol> <li>Vul vervolgens het<br/>wachtwoord uit de brief in er<br/>klik daarna op <b>'OK'</b>.</li> </ol>                                                                                                    | We       Certificaat uitpakken         Typ het wachtwoord om de certificaten uit te pakken.         Vi         Si         Tr         Met vriendelijke groet,                                                                                                    |

| 4. | Daarna kunt u een               | Date: vr 4 nov 2022 om 14:15                                                                                                    |
|----|---------------------------------|----------------------------------------------------------------------------------------------------|
|    | certificaattype kiezen. Zorg    | sv<br>Te Een certificaattype kiezen                                                                                                    |
|    | dat <b>'VPN- en app-</b>        |                                                                                                    |
|    | gebruikerscertificaat'          | VPN- en app-gebruikerscertificaat                                                                                                    |
|    | geselecteerd is. ('Wifi-        | Y With partificant                                                                                                    |
|    | certificaat' moet niet          |                                                                                                    |
|    | geselecteerd zijn). Druk        | Se                                                                                                    |
|    | vervoigens op <b>OK</b> .       | Annuleren OK                                                                                                    |
|    |                                 |                                                                                                    |
|    |                                 | Http://able.ni<br>KvK № 55984037<br>RTM № 5N 841 22 411 B 01                                                                                                    |
|    |                                 | DTW N= NL0513.52.411.D.01                                                                                                    |
| 5. | Ten slotte wordt er gevraagd    | Date: vr 4 nov 2022 om 14:15<br>Subject: test cert                                                                                                    |
|    | om een Certificaatnaam. Dit     | To                                                                                                    |
|    | kunt u zo laten als het er      | Dit certificaat een naam geven                                                                                                    |
|    | staat. Klik op ' <b>OK'</b> .   | M Certificaatnaam                                                                                                    |
|    |                                 | mlc-lbl-voorbeeld_AT_lable                                                                                                    |
|    |                                 | La<br>Sé                                                                                                    |
|    |                                 | Annuleren OK                                                                                                    |
|    |                                 | Werkdagen: maandag-, dinsdag en donderdagochtend, vrijdag                                                                                                    |
| 6  | Llw certificaat is nu           |                                                                                                    |
| 0. | geïnstalleerd.                  | Gebruik Mijn Lable Care<br>U kunt inloggen met uw e-mailadres en het toegestuurd wachtwoord per post. Dit is hetzelfde wachtwoord als voor het                  |
|    | 8                               | De handleiding vindt u onder de vraagtekentjes in Mijn Lable Care.                                                                                              |
| 7. | U kunt nu naar Mijn Lable       | Link                                                                                                    |
|    | Care gaan. Via de link in de    | Als u klaar bent met het installeren van het certificaat, dan kunt u met de volgende link bij het zorgdossier inloggen.<br><u>https://tbe.mijnlablecare.nl/</u> |
|    | mail (waar ook het certificaat  | Wannoor u vragen hoeft, helnon we u graag verder. Neem gerust centact en vie enderstaande gegevens                                                              |
|    | staat), deze staat ook in de    | Walineer u Wagen neer, neipen we u graag verder. Neern gerust contact op via onderstaande gegevens.                                                             |
|    | Driet.                          | Met vriendelijke groet namens Lable BV,                                                                                                    |
|    | nlaatie hier rechts ziet is een | Helpdesk Team                                                                                                    |
|    | voorbeeld.                      |                                                                                                    |
|    |                                 |                                                                                                    |
|    |                                 |                                                                                                    |
| 8. | Nu vraagt de website of u het   |                                                                                                    |
|    | certificaat wil selecteren.     | Certificaat kiezen                                                                                                    |
|    | Klik op ' <b>SELECTEREN'</b> .  | De app Chrome heeft een certificaat aangevraagd.<br>Door een certificaat te kiezen, kan de ann deze                                                             |
|    |                                 | identiteit nu en in de toekomst gebruiken voor<br>servers. De app heeft de aanvragende server                                                                   |
|    |                                 | geïdentificeerd als nbr.mijnlablecare.nl:443, maar je<br>moet de app alleen toegang tot het certificaat geven                                                   |
|    |                                 | als je de app vertrouwt.                                                                                                    |
|    |                                 | mlc-nbr-y _AT_la                                                                                                    |
|    |                                 | E=yv n_AI_lable.nl,CN=Y van<br>Isuscii,OU=Mijn Lable Care,L=Leeuwarden,O=<br>Noorderbreadta ST=Friederd C=NL                                                    |
|    |                                 |                                                                                                    |
|    |                                 | WEIGEREN SELECTEREN                                                                                                    |
|    |                                 |                                                                                                    |

- U bent nu terecht gekomen op het inlogscherm. Vul hier uw emailadres in als gebruikersnaam. 'Klik op Verder'.
- Vul het wachtwoord uit de brief in. (kleine letters met streepje ertussen). Klik op inloggen.

| Gebruikersnaam<br><i>Ww gebruikersnaam of e-mailadres</i><br>Verder<br>Lable Care bevat vertrouwelijke informatie. Log uit als je klaar bent.<br>Daarmee zorg je ervoor dat deze informatie niet toegankelijk is voor<br>anderen. | Lable Care                                                                                                    | )<br>le             | ble                     | ble                    | )<br>le              |                    |                    | La               | ar          | r          | -6        | e        | 2       |     |    |         |         |          |         |   |   |    |   |   |         |         |           |        |         |         |        |         |        |   |          |          |          |  |  |  |  |  |  |  |  |  |  |  |  |  |  |  |  |  |  |
|----------------------------------------------------------------------------------------------------|----------------------------------------------------------------------------------------------------|---------------------|-------------------------|------------------------|----------------------|--------------------|--------------------|------------------|-------------|------------|-----------|----------|---------|-----|----|---------|---------|----------|---------|---|---|----|---|---|---------|---------|-----------|--------|---------|---------|--------|---------|--------|---|----------|----------|----------|--|--|--|--|--|--|--|--|--|--|--|--|--|--|--|--|--|--|
| Verder<br>Lable Care bevat vertrouwelijke informatie. Log uit als je klaar bent.<br>Daarmee zorg je ervoor dat deze informatie niet toegankelijk is voor<br>anderen.                                                              | Gebruikersnaam                                                                                                    | e-1                 | of e-                   | of e                   | e-I                  | -m                 | nai                | iila             | lac         | dı         | In        | e        | 25      |     |    |         |         |          |         |   |   |    |   |   |         |         |           |        |         |         |        |         |        |   | ĺ        |          |          |  |  |  |  |  |  |  |  |  |  |  |  |  |  |  |  |  |  |
| Lable Care bevat vertrouwelijke informatie. Log uit als je klaar bent.<br>Daarmee zorg je ervoor dat deze informatie niet toegankelijk is voor<br>anderen.                                                                        | Verder                                                                                                    |                     | ,                       | ,                      |                      |                    |                    |                  |             |            |           |          |         |     | (  |         |         |          |         |   |   |    | \ | / | e       | e       | r         | 7      | c       | 10      | e      | r       |        |   |          |          |          |  |  |  |  |  |  |  |  |  |  |  |  |  |  |  |  |  |  |
|                                                                                                    | Lable Care bevat vertrouwelijke informatie. Log uit als je klaar bent.<br>Daarmee zorg je ervoor dat deze informatie niet toegankelijk is voor<br>anderen. | e in<br>:e i<br>nde | lijke ir<br>deze<br>and | lijke i<br>deze<br>and | e in<br>ze i<br>inde | info<br>inf<br>der | orr<br>Ifor<br>ren | ma<br>irmi<br>n. | nati<br>ma' | tie<br>ati | e.<br>tie | . l<br>e | Lo<br>n | .o. | ie | g<br>et | ι<br>ti | ui<br>te | it<br>o | e | a | 1: | s | j | j€<br>n | e<br>ık | :  <br><( | k<br>e | d<br>sl | a<br>ij | a<br>k | ir<br>i | k<br>s | v | er<br>vo | nt<br>oc | :.<br>or |  |  |  |  |  |  |  |  |  |  |  |  |  |  |  |  |  |  |

## Vaak gestelde vragen omtrent de installatie en het inloggen

- A. Ik krijg een authenticatiefout.
  - o Installeer het digitale certificaat zoals hierboven is beschreven
  - Herstart uw apparaat
  - Selecteer het juiste certificaat zodra u naar de website van Mijn Lable Care van de zorgorganisatie gaat.
- B. Hoe maak ik een icoontje aan zodat ik Mijn Lable Care weer snel kan opstarten de volgende keer?
  - Open de browser Chrome.
  - o Ga naar de website die u op het startscherm wilt plaatsen.
  - $\circ$   $\;$  Tik rechtsboven op een pictogram met drie stipjes.
  - Tik op Toevoegen aan startscherm.
  - Geef de site een herkenbare titel of laat de standaardbenaming staan.
  - Tik op **Toevoegen > Toevoegen**.
- C. Kan ik mijn wachtwoord wijzigen?
  - Ja, het wachtwoord voor het inloggen kunt u wijzigen zodra u bent ingelogd. Klik hiervoor op het pijltje naast uw eigen naam rechts bovenin het scherm en volg de schermen.
  - Het wachtwoord voor het certificaat is niet wijzigbaar.
     We adviseren u daarom de brief met het wachtwoord goed te bewaren, mocht u het certificaat nog eens op een ander apparaat willen installeren.
- D. Ik ondervind een ander probleem / heb een andere vraag.
  - Mail ons via ondersteuning@lablecare.nl
  - o Bel ons via 088 44 20 244